## FORMATIQUE RESSOURCE INFORMATIQUE BUREAUTIQUE

### COMMENT RÉDUIRE LA TAILLE D'UN FICHIER (PDF) AVEC MAC OS (2 DE 3)

POURQUOI RÉDUIRE LA TAILLE D'UN FICHIER QUELQUES TRUCS SIMPLES L'OUTIL DISPONIBLE <u>AVEC</u> MAC OS FAIRE UN FILTRE AVEC COLORSYNC (2 DE 3) FAIRE UN WORKFLOW AVEC "AUTOMATOR.APP" (3 DE 3)

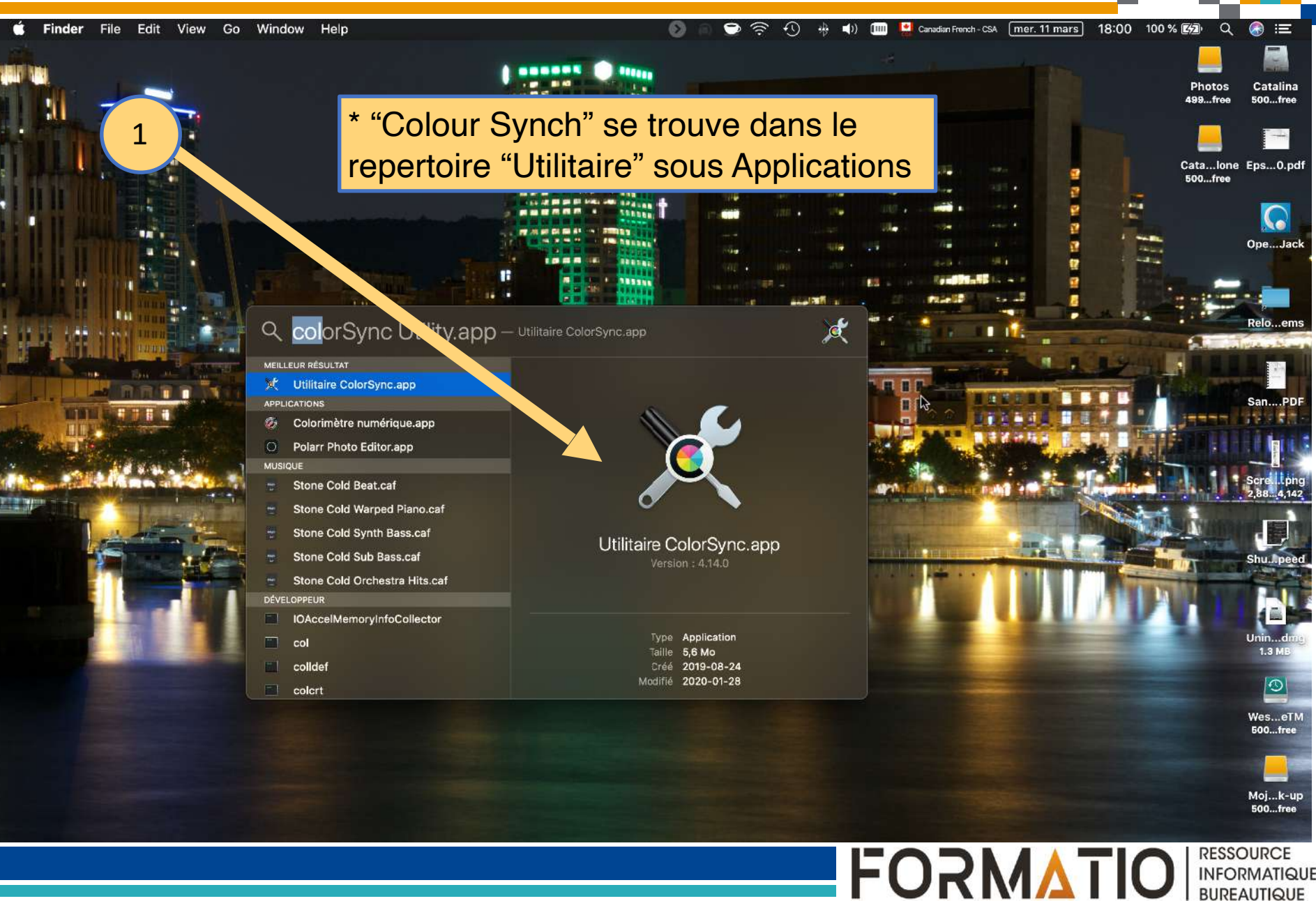

RESSOURCE INFORMATIQUE BUREAUTIQUE

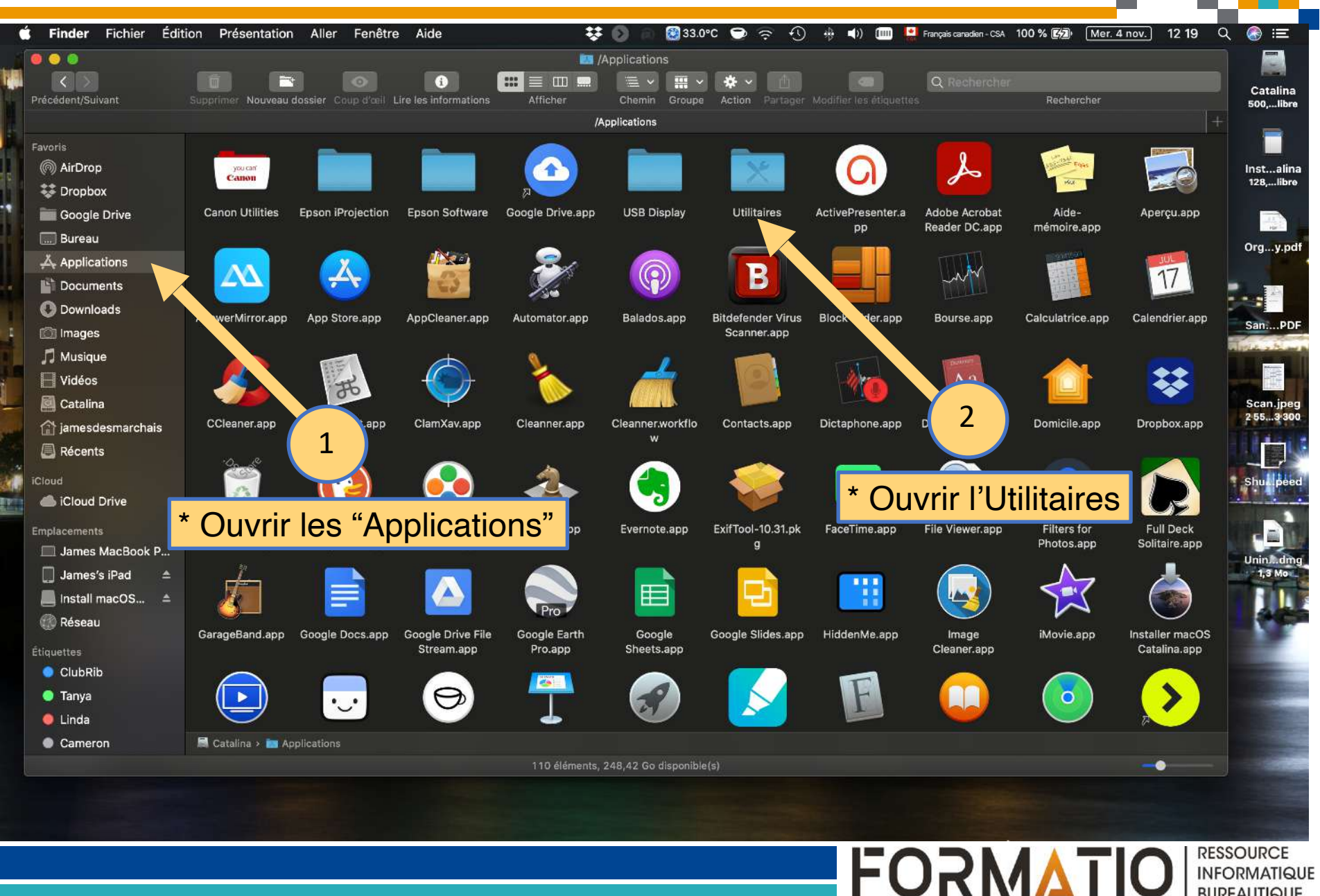

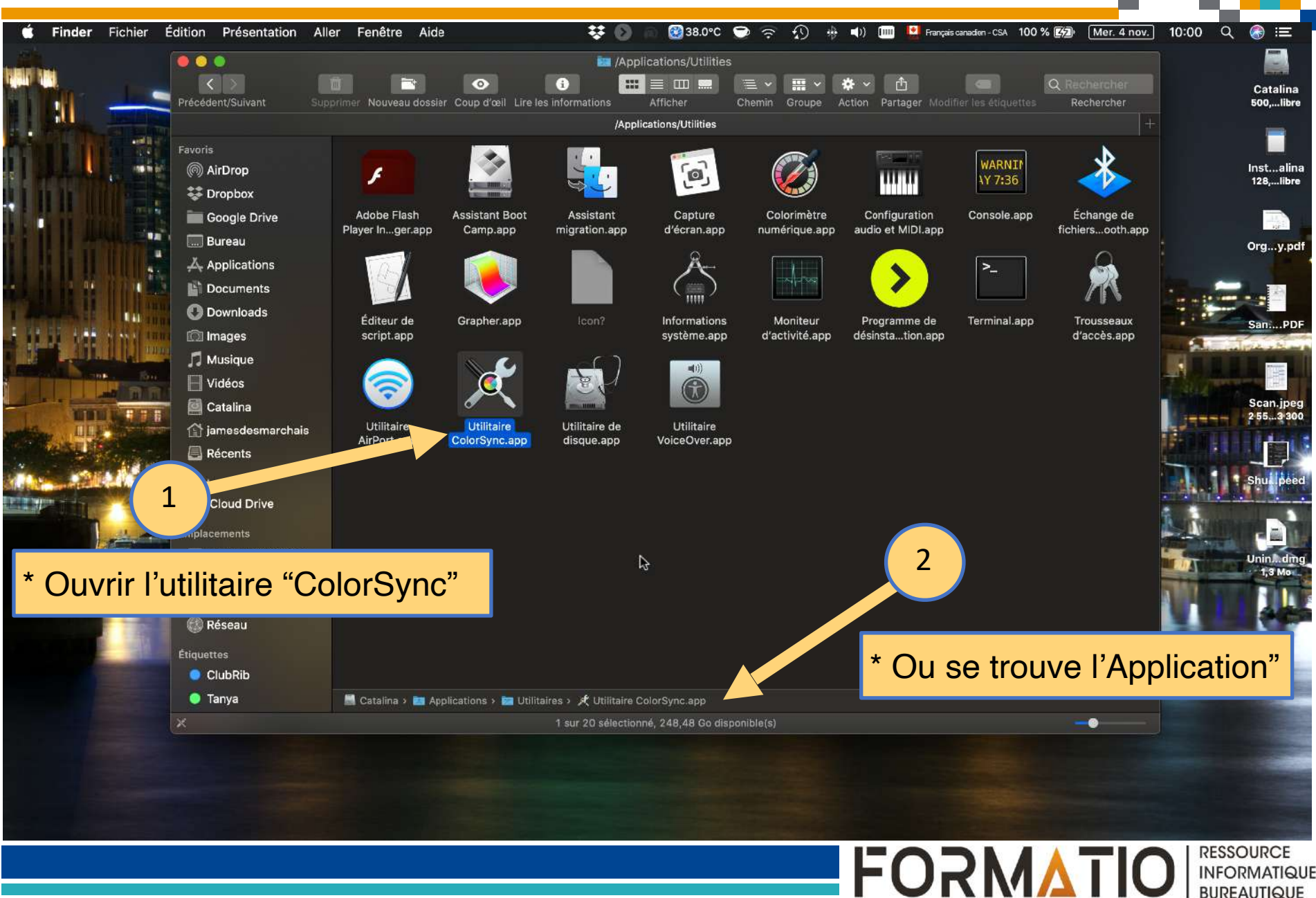

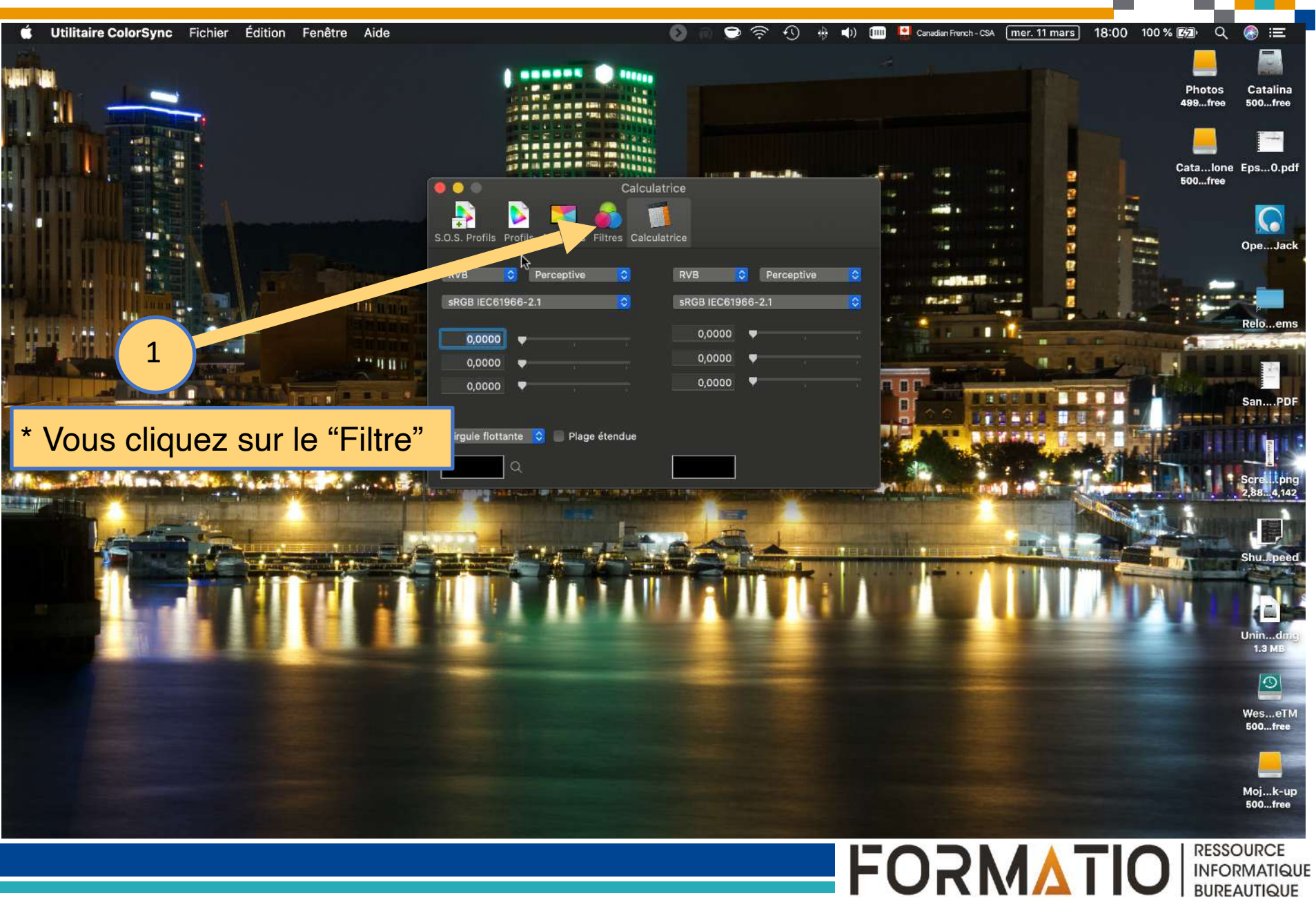

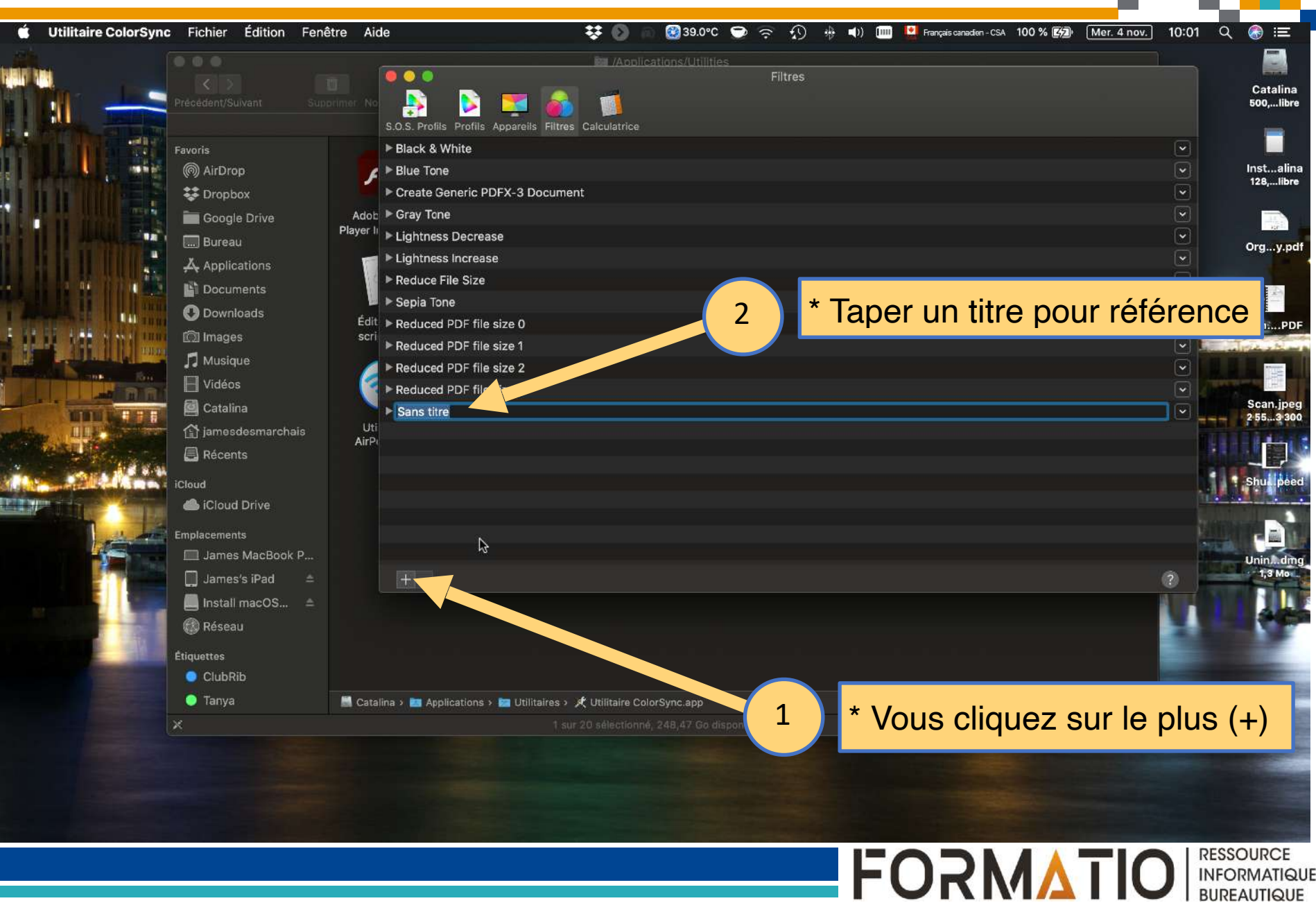

| 🗯 Utilitaire ColorSync Fichier Édition Fenê | être Aide                                                                                                    | 👯 🙆 🔊 🧭 37.0°C 🕤 🤄                     | ᅙ ᡗ 🪸 🜓 🧰 💆 Fran | cais canadien - CSA 100 % [5] Mer. 4 nov. | 10:01    | ର 🚷 ≔                  |
|---------------------------------------------|----------------------------------------------------------------------------------------------------|----------------------------------------|------------------|-------------------------------------------|----------|------------------------|
|                                             |                                                                                                    | in /Applications/Utilities             |                  |                                           | 1        |                        |
|                                             |                                                                                                    |                                        | Filtres          |                                           |          | Catalina               |
| Précédent/Sulvant Supr                      | orimer No 🤮 🔀 🌉 🚳                                                                                                    |                                        |                  |                                           |          | 500,libre              |
| L AT N. STERN                               | S.O.S. Profils Profils Appareils Filtres                                                                                                    | Calculatrice                           |                  |                                           |          |                        |
| Favoris                                     | ▶ Black & White                                                                                                    |                                        |                  |                                           |          |                        |
| (in AirDrop                                 | 🗲 ▶ Blue Tone                                                                                                    |                                        |                  |                                           | ×        | Instalina<br>128,libre |
| Dropbox                                     | Create Generic PDFX-3 Docume                                                                                                    | nt                                     |                  |                                           | <b>N</b> |                        |
| Google Drive                                | Adob F Gray Tone                                                                                                    |                                        |                  |                                           |          |                        |
| 🔚 📕 🖓 👘 🖓 🔚 Bureau                          | Lightness Decrease                                                                                                    |                                        |                  |                                           |          | Orgy.pd                |
| Applications                                | Lightness Increase                                                                                                    |                                        |                  |                                           |          |                        |
| Documents                                   | Reduce File Size                                                                                                    |                                        |                  |                                           |          |                        |
| O Downloads                                 | For the second second s |                                        |                  |                                           |          |                        |
| Images                                      | scri                                                                                                    |                                        |                  |                                           |          | SanPDI                 |
| Musique                                     | Reduced PDF file size 1                                                                                                    |                                        |                  |                                           |          | a the state            |
| F Vidéos                                    | Reduced PDF file size 2                                                                                                    |                                        |                  |                                           |          |                        |
| Catalina                                    | Preduced PDF file size 5                                                                                                    |                                        |                  |                                           |          | Scan.jpeç              |
| iamesdesmarchais                            | Uti                                                                                                    |                                        |                  |                                           |          | 2 553 300              |
|                                             | AirPi                                                                                                    |                                        |                  |                                           |          |                        |
|                                             |                                                                                                    |                                        |                  | R                                         | - 6      | Chulleton              |
| iCloud                                      |                                                                                                    |                                        |                  |                                           |          | Shuk peed              |
| Cloud Drive                                 |                                                                                                    |                                        |                  |                                           |          |                        |
| Emplacements                                |                                                                                                    |                                        |                  |                                           | le le    |                        |
| 🔲 James MacBook P                           |                                                                                                    |                                        |                  |                                           | 120      | Unindm                 |
| 💭 🚛 🛄 James's iPad 🖈                        |                                                                                                    |                                        |                  |                                           | ?        | 1,3 Mo                 |
| ☐ Install macOS                             |                                                                                                    |                                        |                  |                                           |          | 11                     |
| 🕼 Réseau                                    |                                                                                                    |                                        |                  |                                           |          |                        |
| Étiquettes                                  |                                                                                                    | * <b>Т</b> ана                         |                  |                                           |          | 100                    |
| ClubRib                                     |                                                                                                    | - Tape                                 | er sur la flecr  |                                           |          | -                      |
| 🔵 Tanya                                     | 📓 Catalina > 📴 Applications > 詞 Utilitaires >                                                                                                    | K Utilitaire ColorSync.app             |                  |                                           |          |                        |
| ×                                           |                                                                                                    | r 20 sélectionné, 248,46 Go disponible |                  |                                           |          |                        |
|                                             |                                                                                                    |                                        |                  |                                           |          |                        |
|                                             |                                                                                                    |                                        |                  |                                           |          |                        |
|                                             |                                                                                                    |                                        |                  |                                           |          |                        |
|                                             |                                                                                                    |                                        |                  |                                           |          |                        |
|                                             |                                                                                                    |                                        |                  |                                           |          |                        |

FORMATI

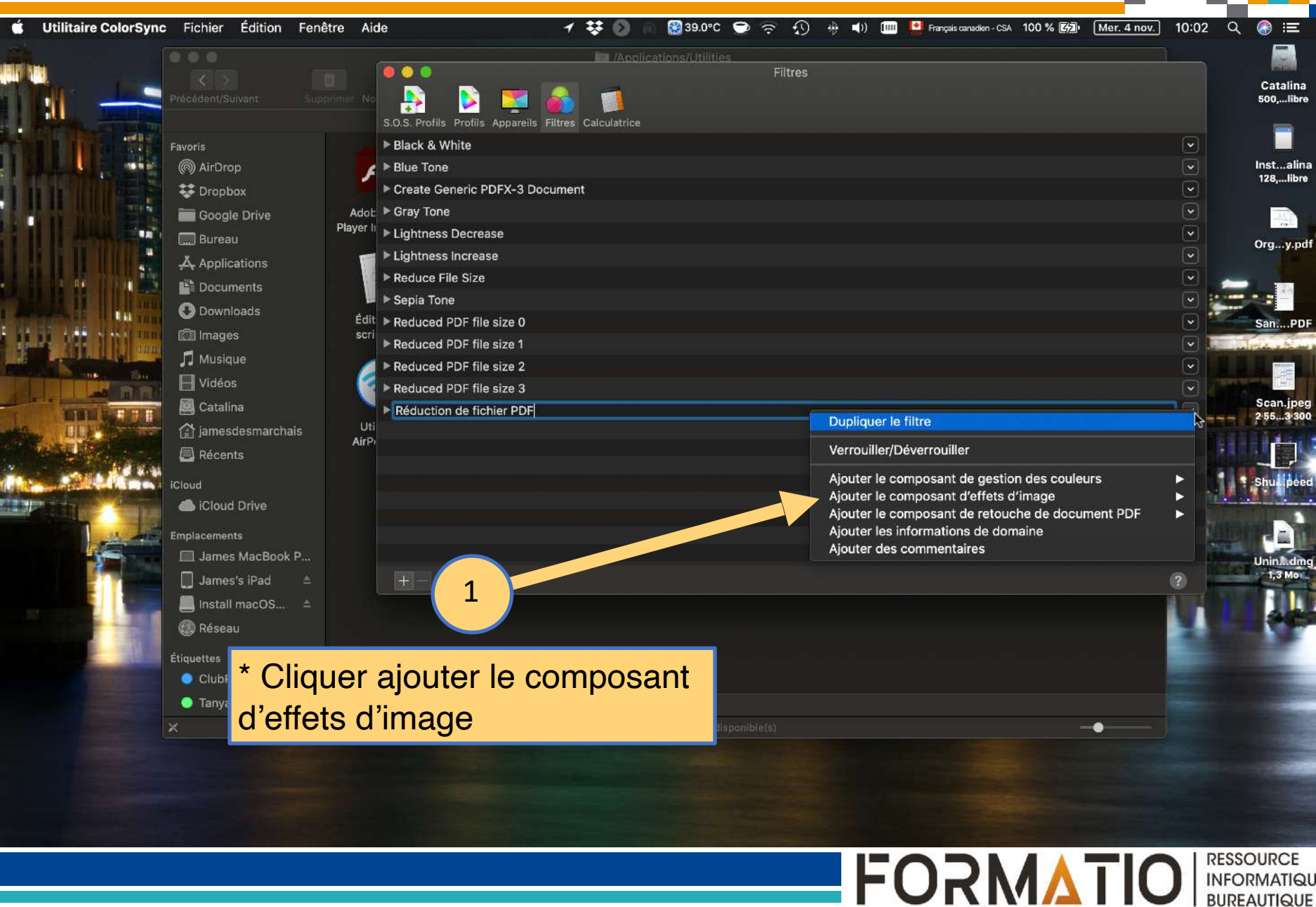

INFORMATIQUE BUREAUTIQUE

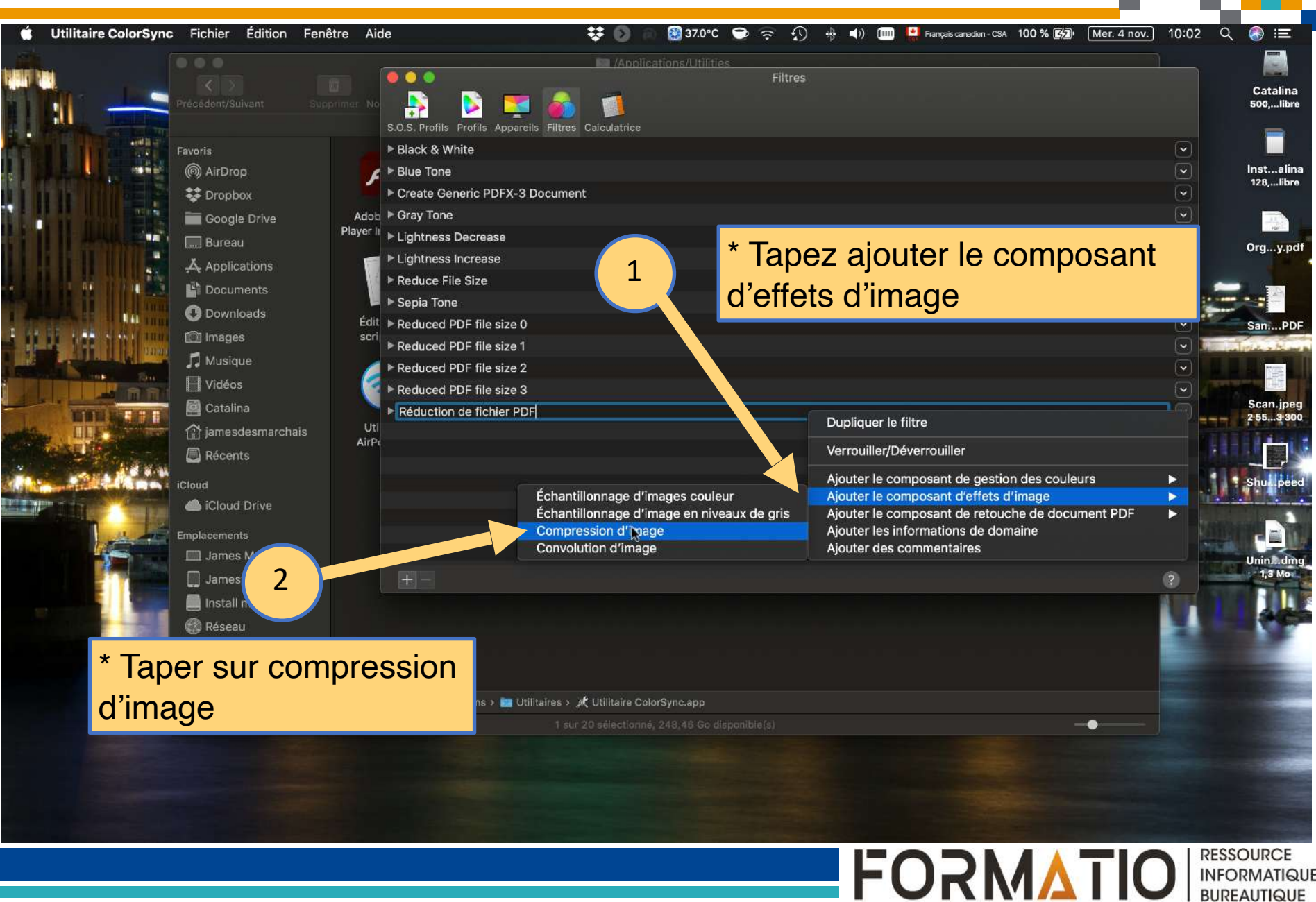

INFORMATIQUE BUREAUTIQUE

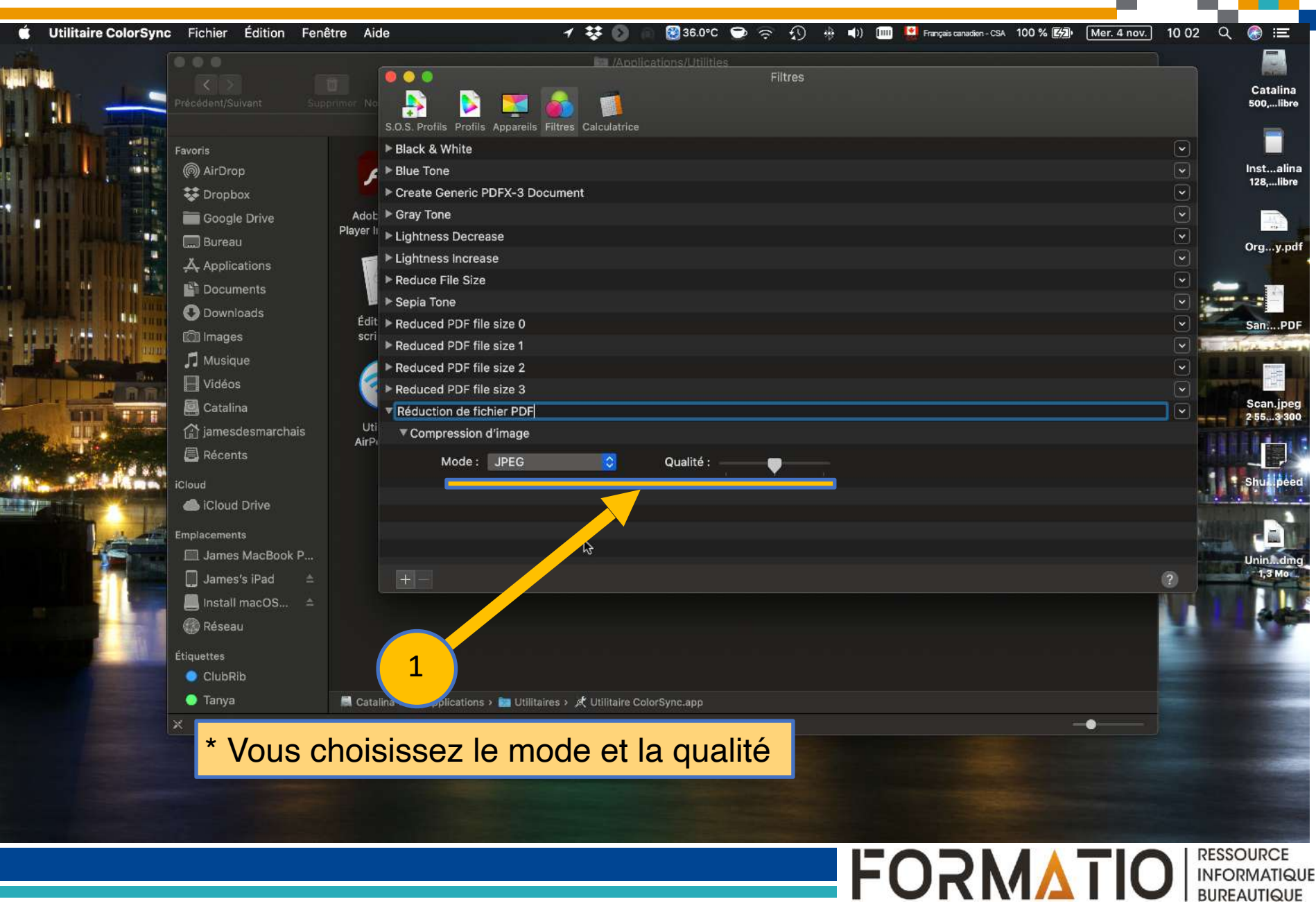

Réduire la taille d'un fichier PDF (automator)

FORMAII

https://support.apple.com/en-ca/guide/preview/ prvw1509/mac

https://www.youtube.com/watch? v=\_8D0UeiWD84&list=WL&index=8

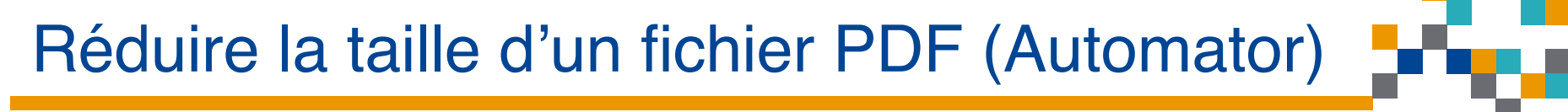

# Questions / Pause / Arrêt?

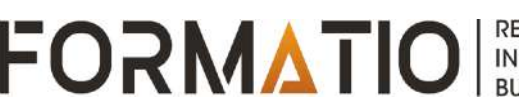